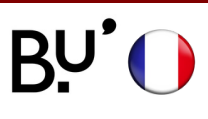

## Linux sur Python 3

# **SE CONNECTER AU WIFI**

Effectif sur tous les sites de l'uFC et dans toutes les universités françaises. Les illustrations ci-dessous peuvent varier en fonction de la version de l'appareil.

## ÉTAPE 1

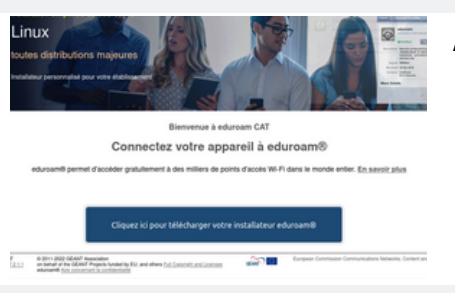

Activer les données mobiles ou se connecter au réseau WiFi restreint **ufc-config** (mot de passe : *configufc*).

Saisir l'url suivante dans la barre d'adresse du navigateur https://cat.eduroam.org/

## ÉTAPE 2

eduroam® permet d'accéder gratuitement à des milliers de points d'accès Wi-Fi dans le monde entier. <u>En savoir plus</u>

> Cliquez ici pour télécharger votre installateur eduroam®

Cliquer sur Cliquez ici pour télécharger votre installateur eduroam.

ÉTAPE 3

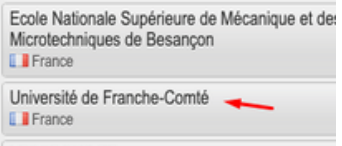

LESCROUS FR

Sélectionner l'établissement d'accueil : Université de Franche-Comté.

## ÉTAPE 4

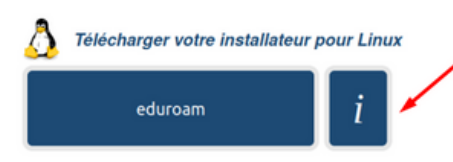

L'appareil est reconnu par le système. Télécharger le profil en cliquant sur le bouton **eduroam.** 

Le téléchargement du script est en cours.

#### ÉTAPE 5

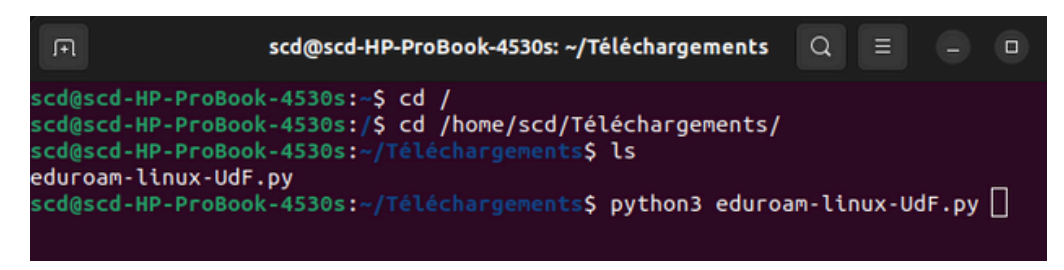

#### Dans le Terminal saisir les commandes suivantes

## ÉTAPE 6

| Cet installateur a été préparé pour Université de Franche-Comté                                                                                | -                                                                                                    |                                                                                                    |
|----------------------------------------------------------------------------------------------------|----------------------------------------------------------------------------------------------------|----------------------------------------------------------------------------------------------------|
| Plus d'informations et commentaires :                                                                                                    | Cet installateur ne fonctionnera correctement que si vous êtes membre de Uni                                                                                                    | iversité de Franche-Comté                                                                                                    |
| EMAIL: wifi-master@univ-fcomte.fr<br>WWW: https://wifi.univ-fcomte.fr/eduroam.php                                                              | Continuer?                                                                                                    |                                                                                                    |
| Cet installateur a été conçu en partenariat avec RENATER dans le cadre du projet pour le réseau européen de la recherche GÉANT (www.geant.net) |                                                                                                    | Nas                                                                                                    |
| Valider                                                                                                    |                                                                                                    | NON                                                                                                    |
| Cliquer sur <b>Valider</b> puis cliquer sur Oui.<br>ÉTAPE 7                                                                                    |                                                                                                    |                                                                                                    |
|                                                                                                    |                                                                                                    |                                                                                                    |
| Ajoutez une nouvelle zone de saisie 🛛 🗴                                                                                                    | Ajoutez une nouvelle zone de saisie                                                                                                    | ×                                                                                                    |
| entrez votre identifiant d'utilisateur                                                                                                    | entrer le mot de passe                                                                                                    |                                                                                                    |
| LoginENT@univ-fcomte.fr ~                                                                                                    |                                                                                                    |                                                                                                    |
| Annuler Valider                                                                                                    | Annuler                                                                                                    | Valider                                                                                                    |
| Information ×                                                                                                    |                                                                                                    |                                                                                                    |
| Installation réussie                                                                                                    |                                                                                                    |                                                                                                    |
|                                                                                                    | In a differentions of commendences:<br>Where the supervised methods is a difference mapped of the supervised of the reduced of a conductive of the supervised of the reduced of the supervised of the reduced of the supervised of the supervised of the super | The diffusion of constantions:<br>When with any diffusion of the diffusion of the diffusion o |

### Saisir l'identifiant **Sésame (ENT)** suivi de **@univ-fcomte.fr**. Exemple : jdurant@univ-fcomte.fr

ATTENTION : ce n'est pas l'adresse mail universitaire

Le mot de passe est celui du compte Sésame (ENT).

#### **C'EST TERMINÉ !**